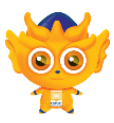

This document demonstrates how to create a A4 half page size report.

Choose and open a report type from the system. For example Journal Voucher.

1. In the report menu bar, click on the Design button.

| 💂 🙋 🔯 📓 🧭                                | 00 -                                               |            | Journal Voucher - QNE Busin    | ess Solutions |
|------------------------------------------|----------------------------------------------------|------------|--------------------------------|---------------|
| Home View To                             | ols Inquiry Maintenance                            |            |                                |               |
|                                          | 1 🔯 🍜 📋 🛷                                          | ×          | •                              |               |
| Report Data View Variants IC<br>Wizard * | Design Print Preview Inquiry                       | Close      | Previous Next Record<br>Record |               |
| Record Edit                              | View                                               | Close      | Records Navigation             |               |
| Navigation 📑 # ×                         | Journal Voucher 🗙 Reports - Journ                  | al Voucher |                                |               |
|                                          | Filter Inquiry Report Format: <sr>01: Journal</sr> | Cher       |                                |               |
|                                          | Date 01/12/2014                                    |            |                                | >             |
|                                          | Journal No.                                        |            |                                | * 5           |
|                                          | A - Other Options                                  |            |                                |               |

2. In the Report Design Customization window for Journal Voucher, select the report format and click the "Amend" button or double click the selected report format.

| Reports - Journal Voucher - QNE Business Solutions |                 |                 |                                                                                                    |        |         |    | - 6     | × |   |
|----------------------------------------------------|-----------------|-----------------|----------------------------------------------------------------------------------------------------|--------|---------|----|---------|---|---|
| Enqu<br>Res                                        | ry<br>D<br>orts | Maintenance     | Image: Constraint of the second second se |        |         |    |         |   | ^ |
| ports                                              | Iavig           | ation           | Appearance Windows                                                                                                    |        |         |    |         |   |   |
| ×                                                  | 30              | urnal Voucher R | eports - Journal Voucher 💿 🗙                                                                                                    |        |         |    |         |   | * |
|                                                    |                 |                 | Name                                                                                                    | 2      | Default |    |         |   | ~ |
|                                                    | +               | <sr>01</sr>     | Journal Voucher                                                                                                    | System |         |    |         |   |   |
|                                                    |                 | <sr>02</sr>     | Journal Voucher - Full Page(Letter)                                                                                                    | System |         |    | Amend   |   |   |
|                                                    |                 | <sr>03</sr>     | Journal Voucher - Half Page(A4)                                                                                                    | System |         |    | Rename  | _ |   |
|                                                    |                 | <sr>04</sr>     | Journal Voucher - Half Page(Letter)                                                                                                    | System |         | ×1 | Delete  |   |   |
|                                                    |                 | <sr>05</sr>     | Journal Voucher - With GST                                                                                                    | System |         |    | Import  |   |   |
|                                                    |                 |                 |                                                                                                    |        |         |    | Export  |   |   |
|                                                    |                 |                 |                                                                                                    |        |         | C  | Refresh |   |   |
|                                                    |                 |                 |                                                                                                    |        |         | ×  | Close   |   |   |
|                                                    |                 |                 |                                                                                                    |        |         |    |         |   |   |

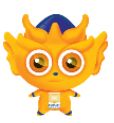

3. The Report Designer will now load the Journal Vourcher's report format.

| 🔜 Re | port Designer                                                                             |        |                                    |                                                                   |                                    | _ = ×                                                  |
|------|-------------------------------------------------------------------------------------------|--------|------------------------------------|-------------------------------------------------------------------|------------------------------------|--------------------------------------------------------|
| File | Edit View Format Window                                                                   |        |                                    |                                                                   |                                    |                                                        |
|      | 888888                                                                                    | Tahoma | ✓ 9 ✓ B I <u>U</u>                 | <u>j</u> <u>A</u> • 🕸 • 🔳 = = = •                                 |                                    |                                                        |
| 1 🕮  |                                                                                           | 19 H   |                                    | e:   🗄 🗐   ங 🐂 🗸   🍭 83%                                          | <ul><li>✓ (●), ✓</li></ul>         |                                                        |
|      | Field List # ×                                                                            | Journ  | nalVoucher 🗙                       |                                                                   |                                    | Report Explorer 🗆 म 🗙                                  |
|      | ▶                                                                                         |        |                                    |                                                                   | 1 6 1 7 1                          | 🖌 🛯 JournalVoucher                                     |
| Y    | CompanyProfile     CurrentLiser                                                           | =      | ▼ 📑 PageHeader [one band per page] |                                                                   |                                    | TopMargin     PageHeader                               |
| 123  | ▶ I Roles                                                                                 |        |                                    | Name: xrSubreport1                                                |                                    | Detail                                                 |
| A    | <ul> <li>User Model Difference Objects</li> <li>Change Password On First Logon</li> </ul> | -      |                                    | Keport Source: Keport HeaderKichEditor<br>Report Source Url: None |                                    | <ul> <li>DetailReport</li> <li>BottomMargin</li> </ul> |
|      | ab Email                                                                                  | -      | 🔻 🗉 Detail                         |                                                                   |                                    | Components                                             |
| Α    | ab Full Name                                                                              |        |                                    | Journal Voucher                                                   |                                    |                                                        |
|      | Oid                                                                                       | -      | MEMO: [Description]                | 6                                                                 | NO: [Journal #] 🤤                  |                                                        |
|      | ab Remarks                                                                                |        |                                    |                                                                   | DATE: [Date]                       | Property Grid                                          |
|      | Signature                                                                                 |        |                                    |                                                                   |                                    | JournalVoucher Report 🗸                                |
|      | ab User Name                                                                              | -      | A/C CODE A/C NAME                  | DESCRIPTION                                                       | DEBIT CREDIT                       | 2∎ 2↓                                                  |
|      | 2 Fordifictors                                                                            |        | Petail                             |                                                                   |                                    | Appearance A ^                                         |
| 2    |                                                                                           |        | [Account A [Account Account Name]  | [Description]                                                     | [Net De                            | Background C Transparent                               |
|      |                                                                                           | =      | ▼ 📕 ReportFooter                   |                                                                   |                                    | Border Color Black                                     |
|      |                                                                                           |        |                                    | TOTAL :                                                           | Sum( [Net Debit] Sum( [Net Credit] | V                                                      |
|      | ٤ >                                                                                       | M D    | esigner   🔀 Preview 😼 HTML View    | 😡 Scripts   JournalVoucher { PaperKind:                           | A4 } 83%                           | 2<br>· +                                               |

## **Property Grid**

4. There is a "Property Grid" panel on the right bottom corner of the report designer.

| urnalVoucher ×                           |                                                                                       |               |             |                     | *        | Report Explorer                                                                                                    |              | п Ф        | х |
|------------------------------------------|---------------------------------------------------------------------------------------|---------------|-------------|---------------------|----------|----------------------------------------------------------------------------------------------------|--------------|------------|---|
| PageHeader [one band per page]           | Name: xSubreport1<br>Report Source: ReportHeaderRichEditor<br>Report Source Url: None | 5 • • • 1 • • |             | 7                   |          | General Voucher     TopMargin     TopMargin     Pageteader     Detail     DetailReport     BottomMargin     Gomponents     CompanyProfile     CurrentUser     DetailSeybore |              |            |   |
|                                          | Journal Voucher                                                                       |               |             |                     |          |                                                                                                    |              |            |   |
| MEMO: [Description]                      | •                                                                                     |               | NO:         | [Journal #]         | •        | Property Grid                                                                                                    |              | <b>—</b> # | × |
|                                          |                                                                                       |               | DATE:       | [Date]              | 9        | JournalVoucher Report                                                                                                    |              |            | ` |
|                                          |                                                                                       |               |             |                     |          | 2. 2.                                                                                                    |              |            |   |
| A/C CODE A/C NAME                        | DESCRIPTION                                                                           |               | DEBI        | r credi             | IT       | Appearance                                                                                                    |              |            | - |
| 🔻 🖪 Detail                               |                                                                                       |               |             |                     |          | Background Color                                                                                                    | Transparent  |            |   |
| 🔻 📄 DetailReport - "Details"             |                                                                                       |               |             |                     |          | Border Color                                                                                                    | Black        |            |   |
| 🔻 🗐 Detail1                              |                                                                                       |               |             |                     |          | Border Dash Style                                                                                                    | Solid        |            |   |
| [Account.A. [Account.Account Name]       | [Description]                                                                         | 6             | [Net Deb    | Net Cred            | R        | Border Width                                                                                                    | 1            |            | - |
| T BeportFooter                           |                                                                                       |               |             | -                   |          | Borders                                                                                                    | None         |            |   |
|                                          |                                                                                       |               |             |                     | <b>a</b> | Font                                                                                                    | Tahoma, 9pt  |            |   |
|                                          | IOTAL:                                                                                | Sum( (r       | Vet Debit j | ) Sum( [Net Credit] | ח        | Foreground Color                                                                                                    | Black        |            |   |
|                                          |                                                                                       |               |             |                     |          | Formatting Rule Sheet                                                                                                    | (Collection) |            |   |
|                                          |                                                                                       |               |             |                     |          | Formatting Rules                                                                                                    | (Collection) |            |   |
| DREDARED BY                              | -                                                                                     |               | ADDRO       | VED BY              | -        | ▶ Padding                                                                                                    | 0, 0, 0, 0   |            |   |
| FREPARED BI                              |                                                                                       |               | AFFIO       |                     |          | Page Color                                                                                                    | White        |            |   |
|                                          |                                                                                       |               |             |                     |          | Style Sheet                                                                                                    | (Collection) |            |   |
|                                          |                                                                                       |               |             |                     |          | Style Sheet's Path                                                                                                    |              |            |   |
|                                          |                                                                                       |               |             |                     |          | Text Alignment                                                                                                    | Top Left     |            | ~ |
|                                          |                                                                                       |               |             |                     |          |                                                                                                    |              |            | - |
| Designer   🔀 Preview 👰 HTML View   😡 Scr | ipts   JournalVoucher { PaperKind: A4 }                                               |               | 1           | 00%I                | +        |                                                                                                    |              |            |   |

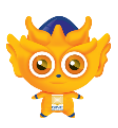

## Change the Paper Kind and Paper Size

- 5. In the property Grid, under Page Settings,
  - 1. Change the "Paper Kind" to Custom
  - 2. Then change the "Page Height" to 584

| · · · · · · · · · · · · · · · · · · ·                                         | Report Explorer                                |                        | џ»    | ĸ |
|-------------------------------------------------------------------------------|------------------------------------------------|------------------------|-------|---|
| · I · · · 2 · · · I · · · 3 · · · I · · · 4 · · · I · · · 5 · · · I · · · 6 · | JournalVoucher                                 |                        |       | ^ |
|                                                                               | TopMargin                                      |                        |       |   |
|                                                                               | 🕨 📃 PageHeader                                 |                        |       |   |
|                                                                               | E Dotai                                        |                        | <br>_ | × |
| page]                                                                         | Property Grid                                  |                        | џ×    | ĸ |
| Name: xrSubreport1                                                            | JournalVoucher Report                          |                        |       | v |
| Report Source: ReportHeaderRichEditor<br>Report Source Url: None              | 2∎ 2↓                                          |                        | <br>  |   |
|                                                                               | DefaultGroupingHieldsCaption                   |                        |       | ^ |
|                                                                               | GroupingTemplates                              |                        |       |   |
| Journal Voucher                                                               | ▶ Source                                       |                        | _     |   |
|                                                                               | Navigation                                     |                        | *     |   |
| NO;                                                                           | Bookmark                                       | JournalVoucher         |       |   |
|                                                                               | Page Settings                                  |                        | <br>* |   |
| DATE                                                                          | Landscape                                      | No                     |       |   |
|                                                                               | Margins                                        | 48, 40, 35, 49         |       |   |
| DESCRIPTION DE                                                                | Page Height                                    | 1169 💋                 |       |   |
|                                                                               | Page Width                                     | 827                    | <br>  |   |
|                                                                               | Paper Kind                                     | A4                     | <br>~ |   |
|                                                                               | Paper Name                                     | C Sheet                | 1     |   |
|                                                                               | Printer Name                                   | DL Envelope            | -     |   |
| count Name] [Description] [Net D                                              | Roll Paper                                     | D Sheet                |       |   |
|                                                                               | Using Settings of the Default Printer          | E Sheet                |       |   |
| TOTAL: Sum([Net Del                                                           | Parameters                                     | Executive              |       |   |
|                                                                               | Parameters                                     | Folio                  | <br>~ |   |
|                                                                               | Request Parameters                             | Yes                    |       |   |
|                                                                               | Printing                                       |                        | *     |   |
| BY APP                                                                        | Report Print Options                           | (Report Print Options) |       |   |
|                                                                               | Show Print Margins Warning                     | Yes                    |       |   |
|                                                                               | Show Print Status Dialog                       | Yes                    |       |   |
|                                                                               | Structure                                      |                        |       |   |
|                                                                               | Bands                                          | (Collection)           |       | ¥ |
|                                                                               |                                                | ••••                   |       | _ |
| >                                                                             | Paper Kind                                     |                        |       |   |
| . View   👿 Scripts   JournalVoucher { PaperKind   100%                        | Gets or sets the type of paper for the report. |                        |       |   |

6. Switch to the Preview Tab, and view the result.

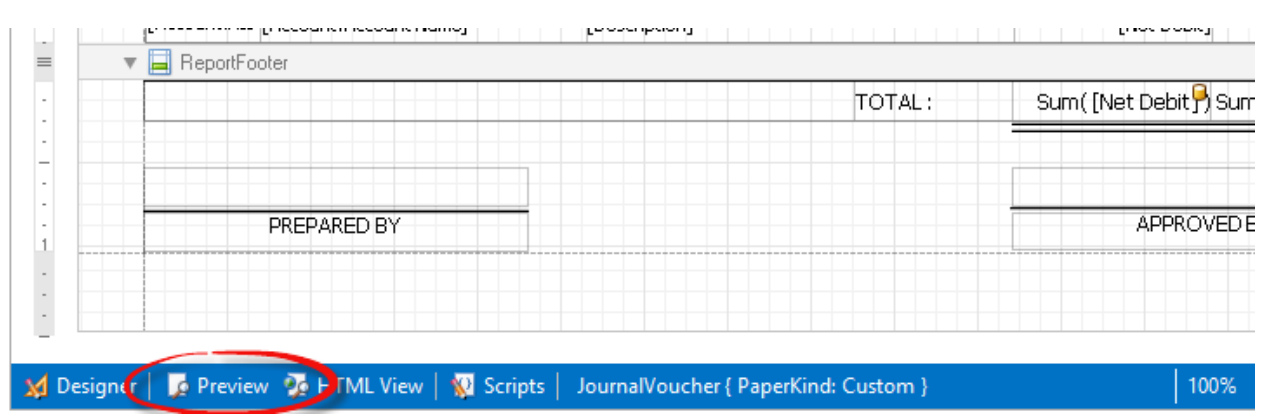

NOTE : User may need to manually adjust the layout or remove unnecessary field in order to fit into the current paper size to avoid the report from being separated into 2 pages.

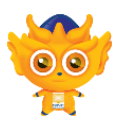

7. Click "Save as" from the toolbar and save the report.

| 🔜 Repor | t Designer                                                                                                    |                                                                                                    |                                                                                 |
|---------|----------------------------------------------------------------------------------------------------|----------------------------------------------------------------------------------------------------|---------------------------------------------------------------------------------|
| File Ed | dit View Format Window                                                                                                    |                                                                                                    |                                                                                 |
| 🗁 🖪     |                                                                                                    | Tahoma V 9 V B I U A · 9                                                                                                    |                                                                                 |
| Field   | d List                                                                                                    | IVoucher     X       IVoucher     X       I | · · · · 1 · · · 4 · · · 1 · · · 5 · · · 1 · · · 6 · · · 1 ·                     |
|         | ab Business Nature<br>ab Company Name<br>ab Company Name 2<br>ab Contact Person<br>ab Email                                                                                                    | Report                                                                                                    | Name: xrSubrepott1<br>Source: ReportHeaderRichEditor<br>Report Source Url: None |
| ,       | ab       Fax 1         ab       Fax 2         ab       Full Address         ab       GSTApproval No         ab       GSTReg No         ab       Header         ab       Home Page         ab       Phone 1         ab       Phone 2 | MEMO: [[ QnE Save Report As<br>Display Name Journal Voucher in A4 half part<br>A/C CODE<br>© Detail<br>© DetailReport<br>© Detail1                                                                                                    | age<br>[Date<br>Save<br>Cancel                                                  |
|         | Picture<br>Reg No                                                                                                    | [Account A (Account Account Name]                                                                                                    | ption] 🤤 (Net Debit)                                                            |

## Print two document in one A4 Page

1. Preview the report that was previously saved.

| 💂 🙋 🔟 🖻 🍕 - 📋 -                                                                                                    | Ø Ø ₹                                                                          | Journal Voucher - QNE Bo |
|----------------------------------------------------------------------------------------------------|--------------------------------------------------------------------------------|--------------------------|
| File Home View Tools                                                                                                    | Inquiry Maintenance                                                            |                          |
|                                                                                                    | a 🕼 🐼 🔽 💿 🕓                                                                    |                          |
| Report Data View Variants Desi<br>Wizard -                                                                                                    | gn Print Preview Inquiry Close Previous Next Record Record                     |                          |
| Record Edit                                                                                                    | View                                                                           |                          |
| Navigation 📑 म 🗙                                                                                                    | Journal Vo                                                                     |                          |
| <ul> <li>Image: General Ledger</li> <li>Image: General Ledger</li> <li>Image: General Ledger</li> <li>Image: Gutter of General Ledger</li> <li>Image: General Ledger</li> <li>Image: Gener</li></ul> | Jo<br>Filter<br>Datu<br>Journal Voucher in A4 half page<br>Datu<br>Journal No. |                          |
|                                                                                                    | Cancelled Journals Only                                                        |                          |

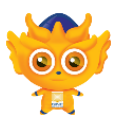

2. Export the report to PDF file from the Print Preview window.

| Print Preview -                                                         |                                                                                                    |                                                                                                    |                                                                                                    |
|-------------------------------------------------------------------------|----------------------------------------------------------------------------------------------------|----------------------------------------------------------------------------------------------------|----------------------------------------------------------------------------------------------------|
| oolmarks First Page Previous Page<br>Navigation                         | Next Page Anny Pages Zoo                                                                                              | Zoom Out Q Zoom In 2 W<br>m Page 1                                                                                                    | age Color<br>latermark<br>Background<br>Background                                                                                                    |
| MEMO: BEING 20% DEPRECL<br>EQUIPMENT                                    | SAMPLE TRADI<br>99, Jalan 101B, KL Business C<br>URL : www.sample-software.com<br>Journal Voucher<br>ATION FOR OFFICE | NG (M) SDN. BHD.(12345<br>GSTRep.No.12345<br>entre, 55100 Kuala Lumpur. Malays<br>Tel: (603) 9133 8888 Fa<br>Email : admin@sample.software.co<br>NO: JV 00001 | HTTPLL File     Web Page     Wieb Page     MHT File     Single File Web Page     Single File Web Page     RTF File     Rich Text Format     Microsoft Excel 2000-2003 Waribo     Microsoft Excel 2007 Workbook     Microsoft Excel 2007 Workbook |
| A/C CODE A/C NAME                                                       | DESCRIPTION                                                                                                    | DEBIT CRED                                                                                                    | Comma-Separated Values Text                                                                                                    |
| 400-0300 DEPRECIATION OFFICE ASS<br>600-0410 ACC. DEPRN - OFFICE EQUIPM | ETS BEING 20% DEPRECIATION FOR OFFICE<br>EQUIPMENT<br>BEING 20% DEPRECIATION FOR OFFICE<br>EQUIPMENT                  | 20,000.00                                                                                                    | 0.00 Image File<br>BMP, GIF, JPEG, PNG, TIFF, EMF,                                                                                                    |

3. Open the PDF file using preferred PDF viewer. Click on the print icon (Ctrl+P) or select File -> Print... from the menu bar.

| 1                    |                                    | Document.pdf - Ado                                                                            | be Reader                                                                                                    |                                                                                                  | - 🗆 🗙                                                                                                    |
|----------------------|------------------------------------|-----------------------------------------------------------------------------------------------|----------------------------------------------------------------------------------------------------|--------------------------------------------------------------------------------------------------|----------------------------------------------------------------------------------------------------|
| File Edit View Windo | w Help                             |                                                                                               |                                                                                                    |                                                                                                  | ×                                                                                                    |
| 🗁 Open 🛛 🥥           | ங 🖓 🗳 🖾 🔁 🛛 🗈                      | 1 / 9                                                                                         | li 🖹 👂 🦻 📝                                                                                                    |                                                                                                  | Tools Fill & Sign Comment                                                                                                    |
|                      | _                                  |                                                                                               |                                                                                                    |                                                                                                  | Sign In                                                                                                    |
|                      |                                    |                                                                                               |                                                                                                    |                                                                                                  | ▼ Export PDF                                                                                                    |
| Мемо                 | BEING 20% DEPRECIATIO<br>EQUIPMENT | SAMPLE TRAI<br>99, Jalan 101B, KL Busines<br>URL : www.sample-software.com<br>Journal Voucher | DING (M) SDN. BH<br>GST Reg<br>ss Centre, 56100 Kuala Lump<br>Tel : (603) 913<br>Email : admin@sample-so<br>NO: JV 00<br>DATE: 30/02 | D.(123456-A)<br>1. No.: 123456-A<br>123456-A<br>13 8888 Fax :<br>oftware.com;<br>10001<br>1/2011 | Adobe ExportPDF<br>Convert PDF files to Word or Excel<br>online.<br>Select PDF File:<br>Document.pdf<br>1 file / 626 KB<br>Convert To:<br>Microsoft Word (*.docx)<br>Recognize Text in English(U.S.)<br>Change |
| A/C CC               | DE A/C NAME                        | DESCRIPTION                                                                                   | DEBIT                                                                                                    | CREDIT                                                                                           | Convert                                                                                                    |
| 400-03               | 00 DEPRECIATION OF FIXED ASSETS    | BEING 20% DEPRECIATION FOR OFFICE<br>EQUIPMENT                                                | 20,000.00                                                                                                    |                                                                                                  | ► Create PDF                                                                                                    |
| 600-04               | 10 ACC. DEPRN - OFFICE EQUIPMENT   | BEING 20% DEPRECIATION FOR OFFICE<br>EQUIPMENT                                                |                                                                                                    | 20,000.00                                                                                        | ► Edit PDF                                                                                                    |
|                      |                                    |                                                                                               |                                                                                                    |                                                                                                  | ► Send Files                                                                                                    |
|                      |                                    |                                                                                               |                                                                                                    |                                                                                                  | ► Store Files                                                                                                    |
|                      |                                    | TOTAL :                                                                                       | 20,000.00                                                                                                    | 20,000.00                                                                                        |                                                                                                    |
|                      | PREPARED BY                        |                                                                                               | APPROVED BY                                                                                                    | Y                                                                                                |                                                                                                    |

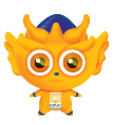

4. In the print dialog, change the print setting as shown below.

| Print                                                                                                    | ×                                                                |
|----------------------------------------------------------------------------------------------------|------------------------------------------------------------------|
| Printer:     RICOH Aficio 3025 PCL 5e     Prop       Copies:     1     •     •                                                                                                    | perties Advanced <u>Help</u> 😨<br>in grayscale (black and white) |
| Pages to Print <ul> <li>All</li> <li>Current page</li> <li>Pages</li> <li>1 - 9</li> </ul>                                                                                                    | Comments & Forms Document and Markups Summarize Comments         |
| <ul> <li>More Options</li> <li>Page Sizing &amp; Handling <ul> <li>Size</li> <li>Poster</li> <li>Multiple</li> <li>Booklet</li> </ul> </li> <li>Pages per sheet: <ul> <li>Custom</li> <li>1</li> <li>by 2</li> </ul> </li> <li>Page order: <ul> <li>Horizontal</li> <li>Print page border</li> </ul> </li> <li>Orientation: <ul> <li>Portrait</li> <li>Landscape</li> <li>Auto-rotate pages within each sheet</li> </ul> </li> </ul> | <section-header></section-header>                                |
| Page Setup                                                                                                    | < Cancel                                                         |